# Butlletí Setmanal copies de seguretat

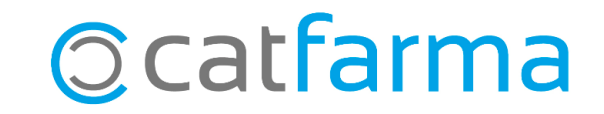

Des de **Catfarma** sempre insistim en la importància de tenir un bon sistema de còpies de seguretat per protegir les dades de la nostra oficina de farmàcia. En aquest butlletí recordarem com realitzar la còpia de seguretat de **Nixfarma**, com controlar les còpies de seguretat realitzades i quins són els sistemes més segurs per emmagatzemar tant les còpies del Nixfarma com altres dades i documents de la farmàcia.

No dubtis a posar-te en contacte amb nosaltres per resoldre qualsevol dubte o proporcionar-te la informació addicional que necessitis.

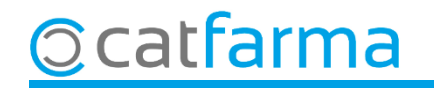

Per realitzar una còpia de seguretat, a l'escriptori del servidor trobem l'aplicació de **Còpies de seguretat**:

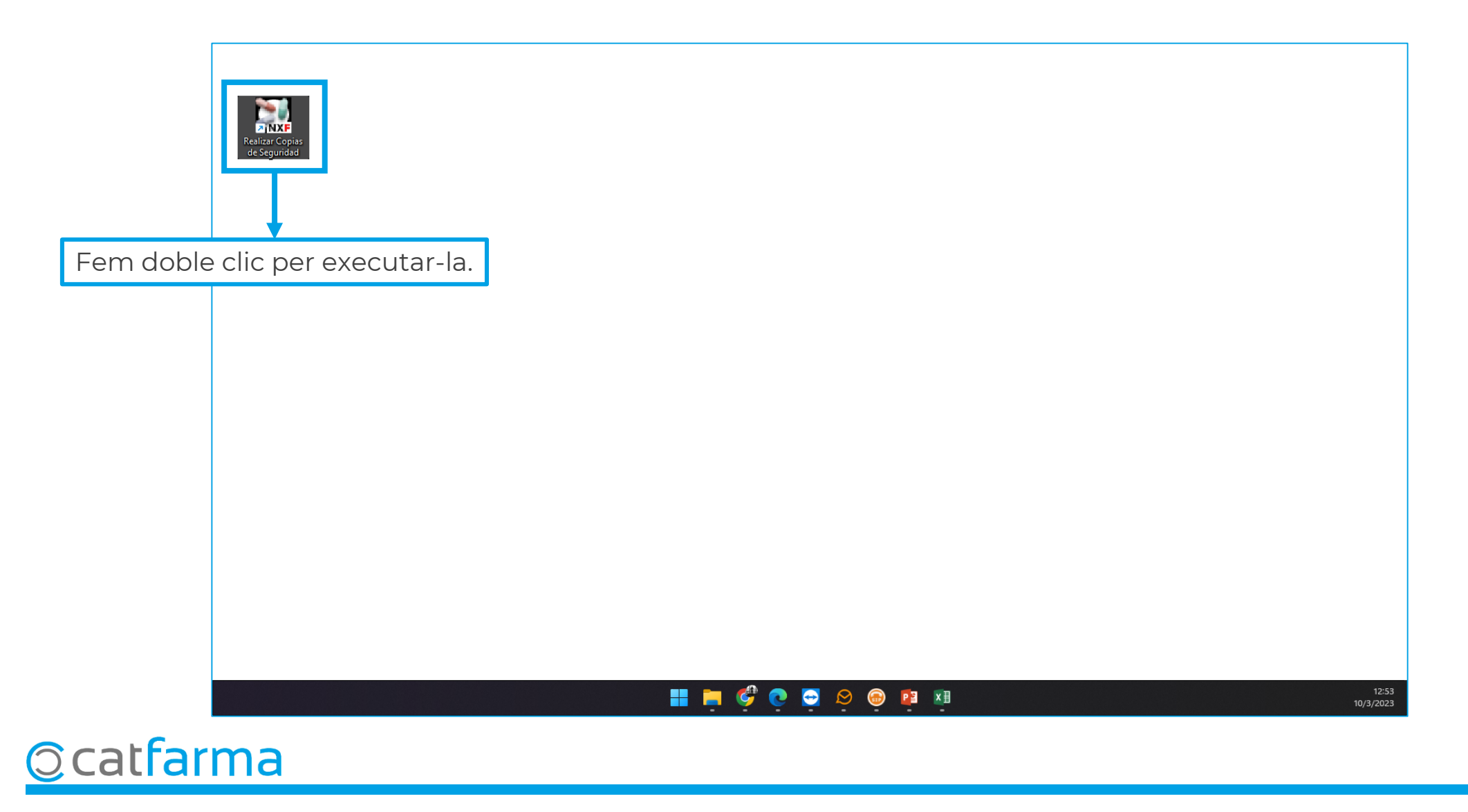

En iniciar l'aplicació de **Còpies de seguretat de Nixfarma** ens demanarà que ens identifiquem.

| 🔛 Copia de seguridad de Nixfarma - [Inicio]                                                                                                    | – 🗆 X                  | Copia de seguridad de Nixfarma - [Inic                                                                                      | io]                                                                                         | N <u>-</u> -3                                                                           |                     |
|----------------------------------------------------------------------------------------------------|------------------------|----------------------------------------------------------------------------------------------------|---------------------------------------------------------------------------------------------|-----------------------------------------------------------------------------------------|---------------------|
| Ventana                                                                                                    |                        | Ventana                                                                                                    |                                                                                             |                                                                                         |                     |
| TOOLOGO                                                                                                    |                        | Fecha de copia*                                                                                                    | 10/03/2023 13:04:21                                                                         |                                                                                         |                     |
| Contraction of the                                                                                                    | PULSO                  | Destino*                                                                                                    | C:\NXF_CP1                                                                                  | <u>E</u> xaminar                                                                        |                     |
| 1001                                                                                                    |                        | 1001                                                                                                    |                                                                                             |                                                                                         |                     |
|                                                                                                    |                        |                                                                                                    | X                                                                                           |                                                                                         |                     |
| Ciave **                                                                                                    |                        | <ul> <li>Un cop ident</li> <li>automàtica, e</li> <li>Si no està c</li> <li>volem canvia</li> <li>volem fer la c</li> </ul> | ificats, si tenim<br>ens mostrarà on<br>configurada la<br>r el destí, en <b>Ex</b><br>òpia. | configurada la cò<br>realitzar la còpia.<br>còpia automàtica<br><b>aminar</b> indicarem | pia<br>אָ ס<br>ו on |
| © Copyright PULSO INFORMATICA, S.L.U. 2021 Todos los derechos reservados.<br>Los programas de Oracle incluidos están sujetos a una licencia de uso restringido y sólo pueden ser u | A CONTRACTOR OF STATES |                                                                                                    | Ni                                                                                          |                                                                                         |                     |

Cliquem a **Acceptar** i esperem que finalitzi.

X

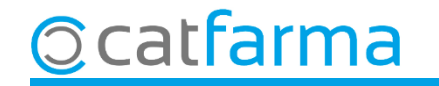

Si volem configurar la còpia automàtica de seguretat, accedim al menú Àrees -> Administració:

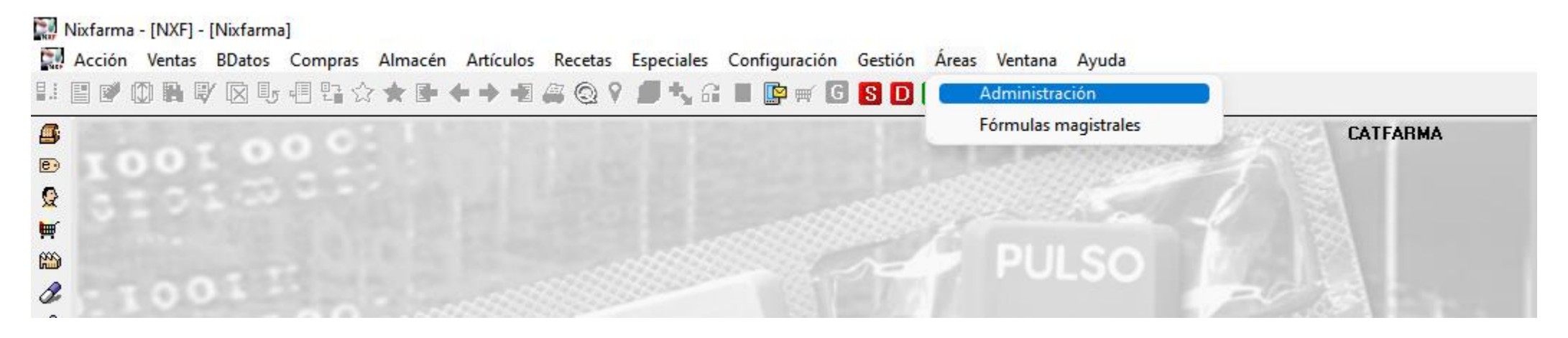

Un cop dins d'administració, accedim al menú Aplicació -> Còpies de seguretat -> Destins de còpies de seguretat:

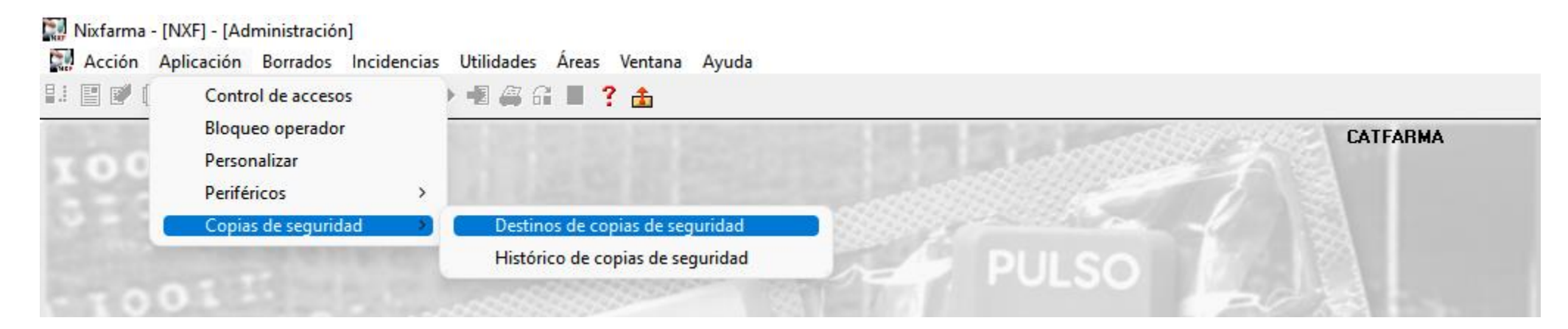

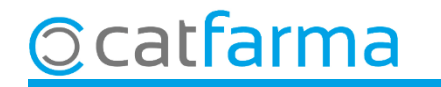

A la pantalla de **Destins de còpies de seguretat**, farem **F3** de **Modificar** per poder editar les dades:

| Destinos de copias de seguridad                                                                                                  | CATFARMA 10/03/2023                                                                                                    |
|----------------------------------------------------------------------------------------------------|----------------------------------------------------------------------------------------------------|
| Definiciones de destinos de copia                                                                                                |                                                                                                    |
| *Destino       Examinar       Fecha última copia       Sólo Act. Automáticas         C:\NXF_CP1       0       /03/2023 14:34     | Aquesta opció l'activarem només si<br>volem indicar que la ruta és exclusiva<br>per a les actualitzacions de <b>Nixfarma</b> . |
| Aquí indiquem on volem que faci<br>les còpies. Com a mínim s'han<br>d'indicar 3 rutes.                                           |                                                                                                    |
| Aquí modifiquem l'hora de la còpia automàtica i<br>una hora alternativa.                                                         |                                                                                                    |
| Programación de las copias         Hora programada para la copia         14:30         Hora alternativa para la copia         15 |                                                                                                    |
| Permitir copia con usuarios conectados 🔽 Fecha próxima copia 10/03/2023 14:30:00                                                 |                                                                                                    |
| tivem si volem permetre fer còpies de seguretat mentre es                                                                        | s treballa.                                                                                                    |

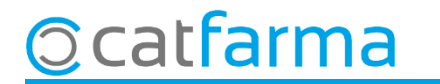

Per revisar que les còpies de seguretat s'estan fent bé, accedim al menú Àrees -> Administració:

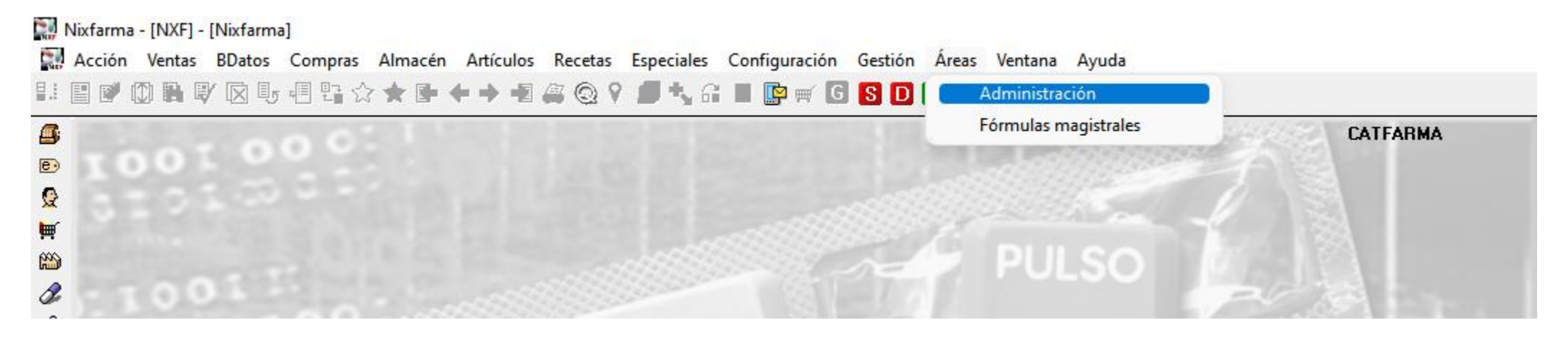

Un cop dins d'administració, accedim al menú Aplicació -> Còpies de seguretat -> Històric de còpies de seguretat:

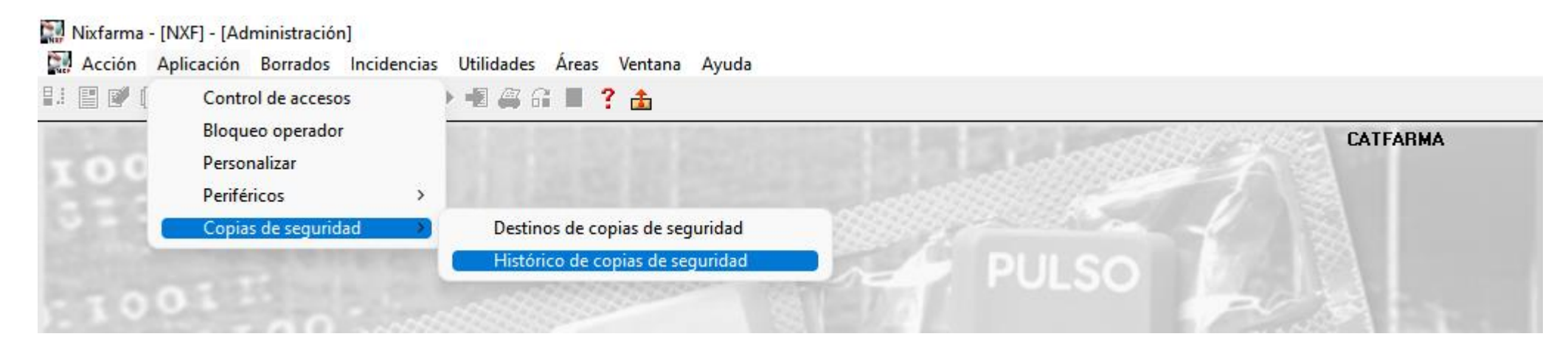

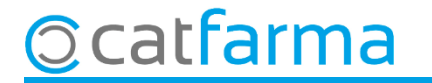

En **Històric de còpies de seguretat** veiem totes les còpies que s'han fet, la durada i el tomany en disc d'aquestes:

| Histórico de co  | pias de seguridad                                         | CATFARMA<br>10/03/2023           |
|------------------|-----------------------------------------------------------|----------------------------------|
|                  |                                                           |                                  |
| Fecha copia      | Destino                                                   | Duración Tamaño En frío          |
| 22/02/2023 14:30 | C.\NXF_CP3                                                | 00:04:25 17.570,98 Mb 🗖 🔺        |
| 21/02/2023 14:30 | C:\NXF_CP2                                                | 00:04:54 17.575,67 Mb 💌          |
| 20/02/2023 14:30 | C.\NXF_CP1                                                | 00:05:03 24.542,87 Mb 🗖          |
| 17/02/2023 18:42 | C:\NXF_CP3                                                | 00:04:40 16.426,78 Mb 💌          |
| 17/02/2023 14:30 | C.\NXF_CP2                                                | 00:03:58 16.540,36 Mb 🗖          |
| 17/02/2023 10:44 | C:\NXF_CP1                                                | 00:05:00 17.644,79 Mb 💌          |
| 16/02/2023 14:30 | C:\NXF_CP3                                                | 00:04:37 19.942,59 Mb 🗖          |
| 13/02/2023 14:30 | C.\NXF_CP2                                                | 00:04:13 17.135,87 Mb 🗖          |
| 12/02/2023 14:30 | C:\NXF_CP1                                                | 00:04:27 18.577,04 Mb 🗖          |
| 11/02/2023 14:30 | C.\NXF_CP3                                                | 00:04:14 17.601,78 Mb 🗖          |
| 10/02/2023 14:30 | C.\NXF_CP2                                                | 00:08:55 50.953,33 Mb 🗖          |
| 27/01/2023 15:42 | C:\NXF_CP1                                                | 00:04:48 16.092,62 Mb 💌          |
| 26/01/2023 14:30 | C:\NXF_CP3                                                | 00:03:57 16.021,29 Mb 🗖          |
| 25/01/2023 14:30 | C:\NXF_CP2                                                | 00:04:15 18.289,79 Mb 🗖          |
| 24/01/2023 15:41 | C.\NXF_CP1                                                | 00:05:28 20.365,72 Mb 🔽 🗲        |
|                  |                                                           |                                  |
| Versión Nixfarma | 9.1.6                                                     |                                  |
| B.D. C.G.C.O.F   | 16/02/2023 17:19:54                                       |                                  |
| Developer        | 6.0.8.26.0                                                | Si no està marcada ens inform    |
| Oracle           | Oracle Database 11g Release 11.2.0.3.0 - 64bit Production | que s'ha fot montre es troballav |
|                  |                                                           |                                  |
|                  |                                                           |                                  |
|                  |                                                           |                                  |
|                  | Incidenci <u>a</u> s                                      |                                  |

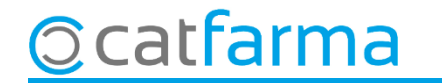

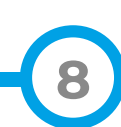

A part de fer i controlar les còpies de seguretat, també és molt important tenir en compte quin sistema utilitzem per emmagatzemar les nostres dades. Si fem la còpia en un disc dur extraïble, cal extreure'l en finalitzar el procés o la informació quedaria fàcilment compromesa en un atac informàtic. Per això des de **Catfarma** sempre recomanem fer servir un servidor **NAS**, ja que facilita l'automatització i emmagatzematge segur de les còpies.

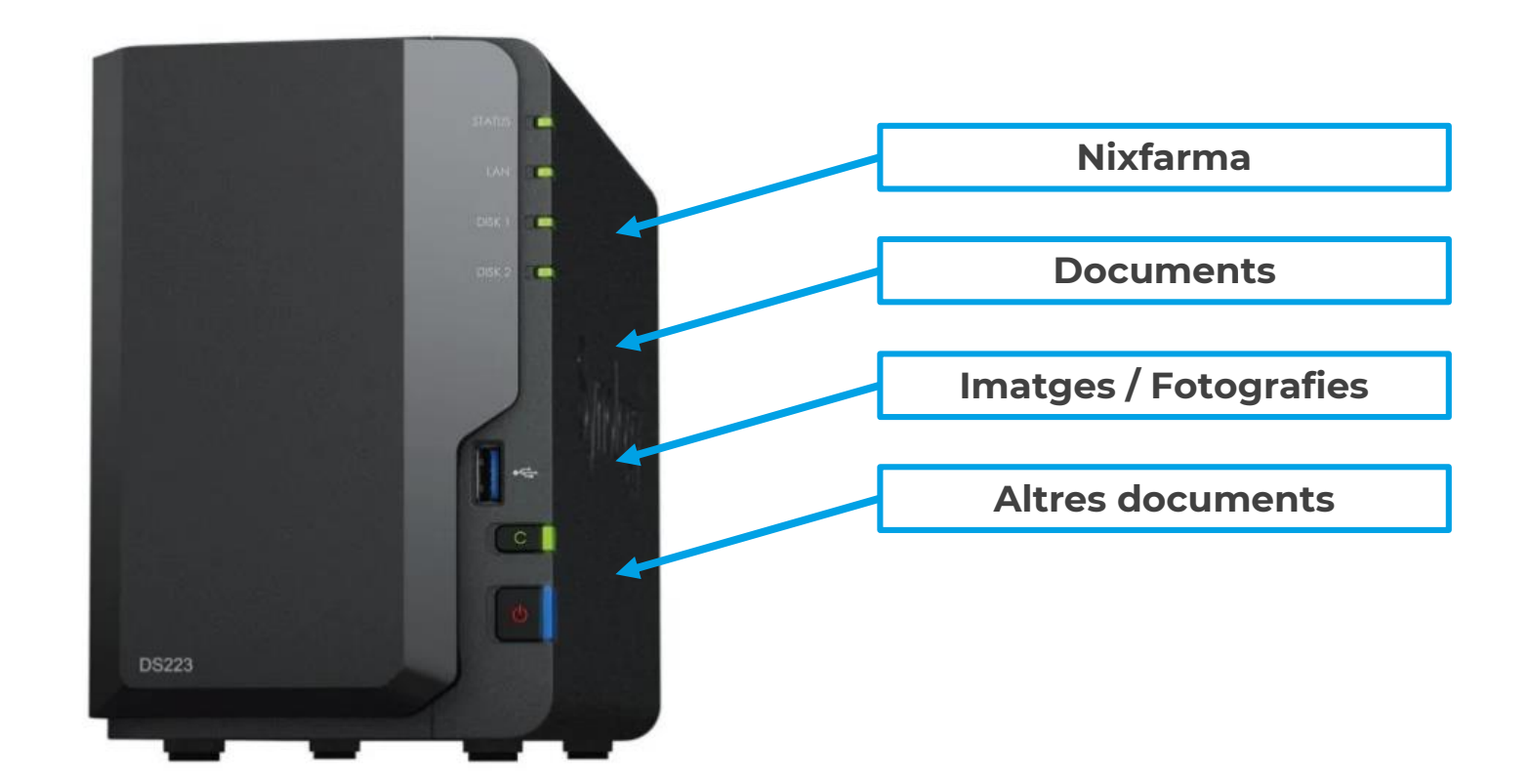

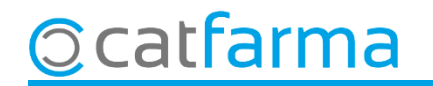

Un altre sistema molt recomanable seria la **còpia de seguretat al núvol**. Aquest és el sistema més còmode i segur. La informació es guarda automàticament i queda encriptada i protegida de qualsevol intrusió al sistema informàtic. No hi ha risc de pèrdua d'informació per dany físic del disc i a més amb aquest sistema complim amb la normativa de tenir una còpia de seguretat fora de l'oficina de farmàcia.

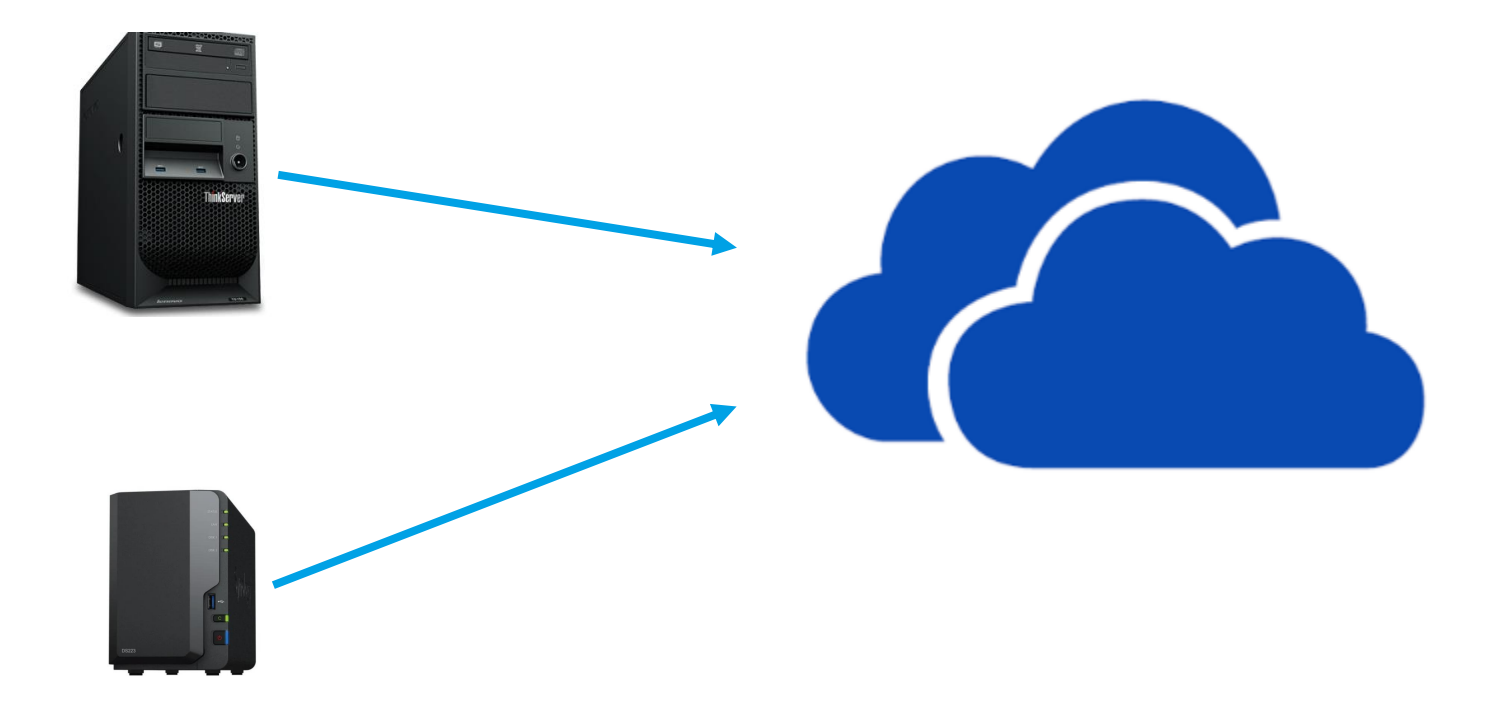

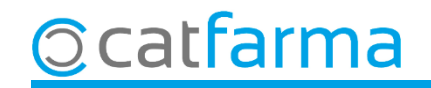

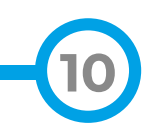

# Bon Treball Sempre al teu servei

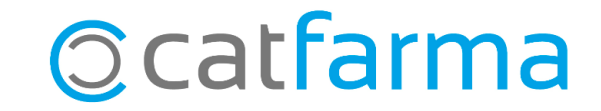